0. Wnioskodawca - panel wnioskodawcy

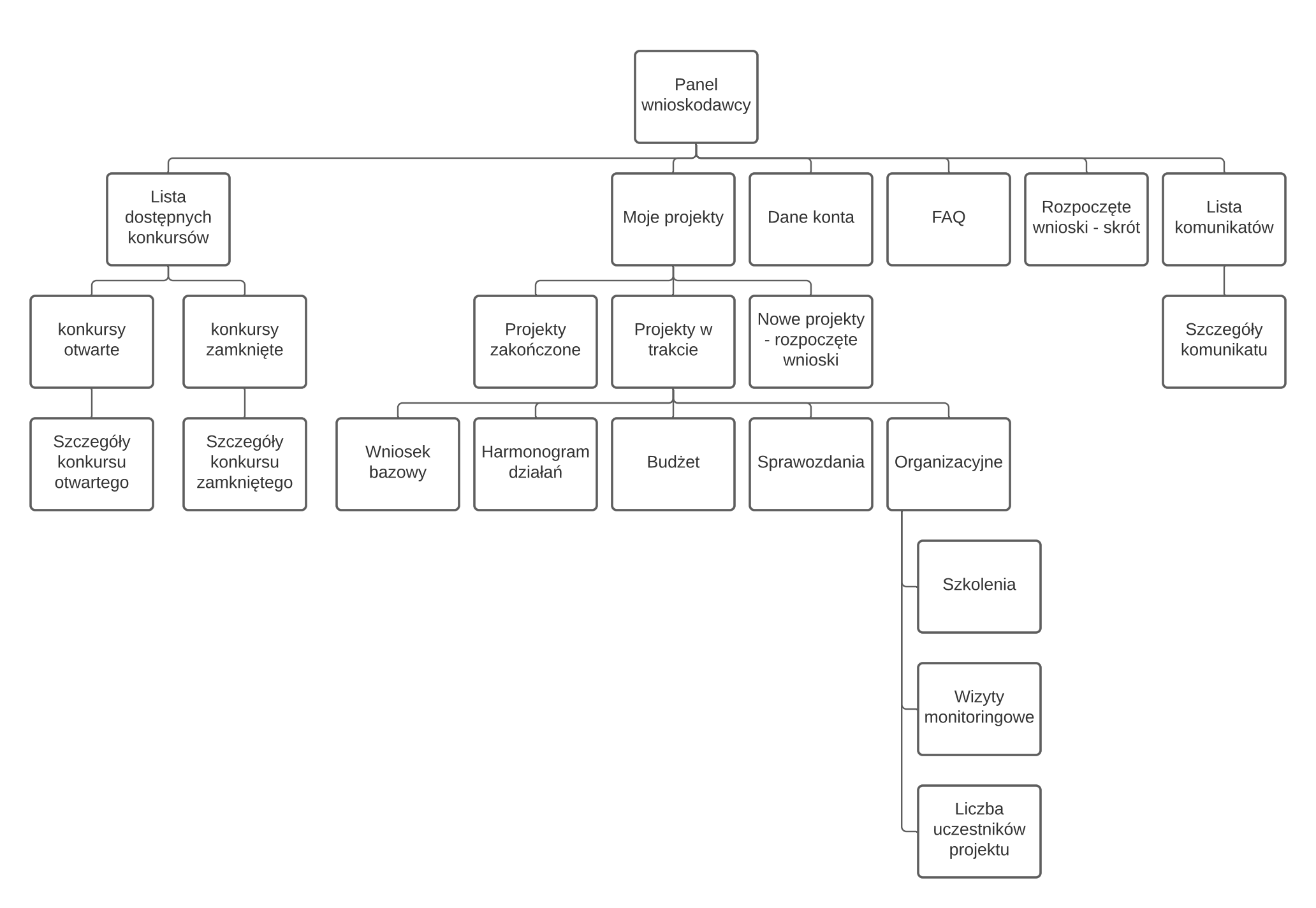

1. Wnioskodawca - rejestracja i logowanie

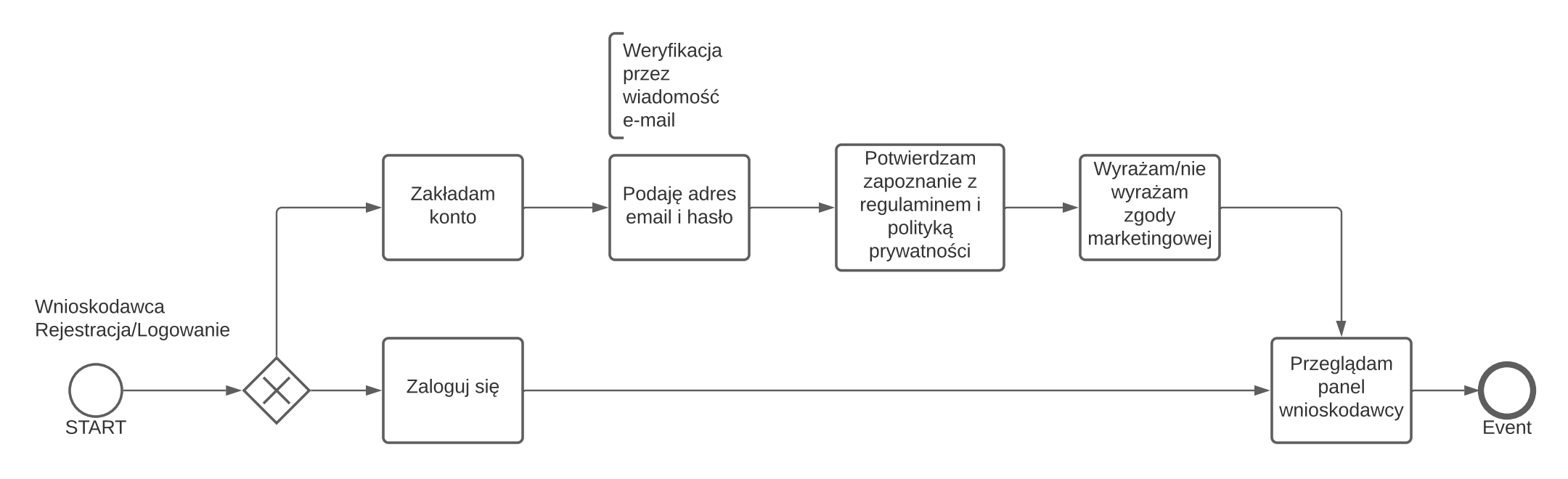

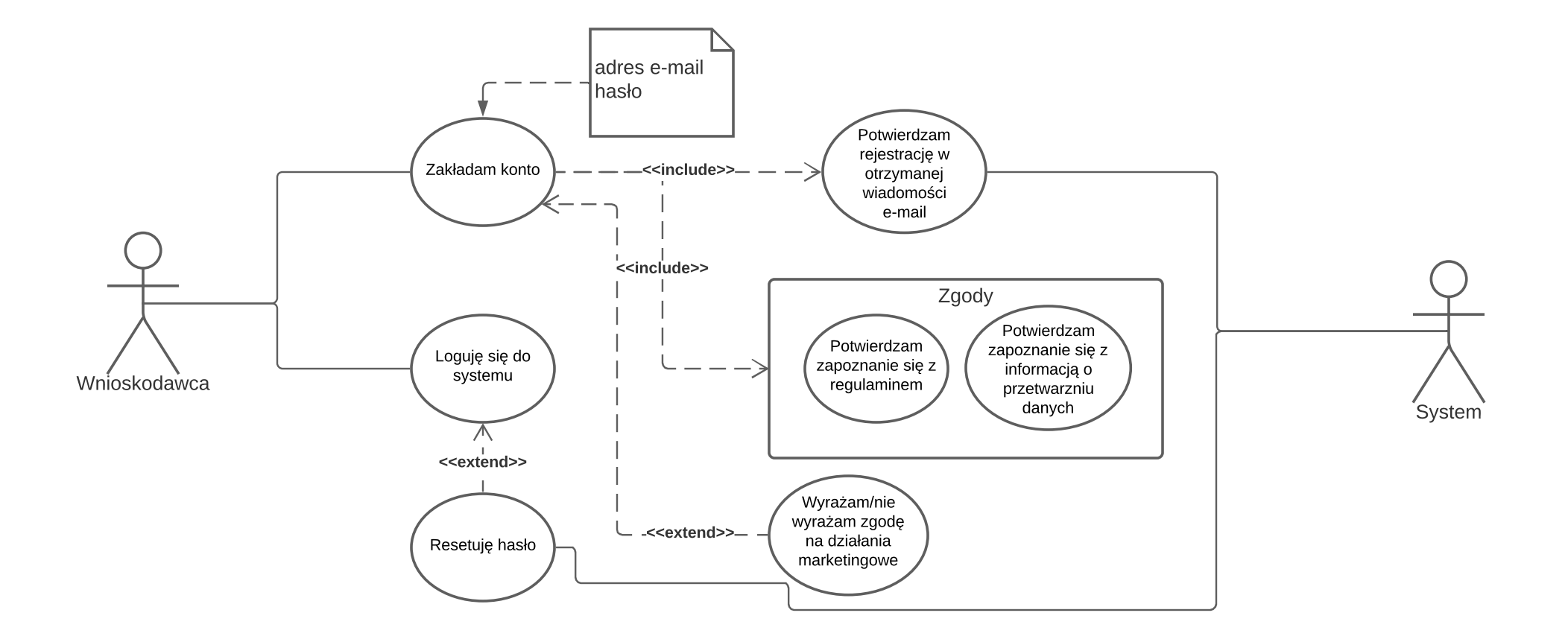

2. Wnioskodawca - panel wnioskodawcy

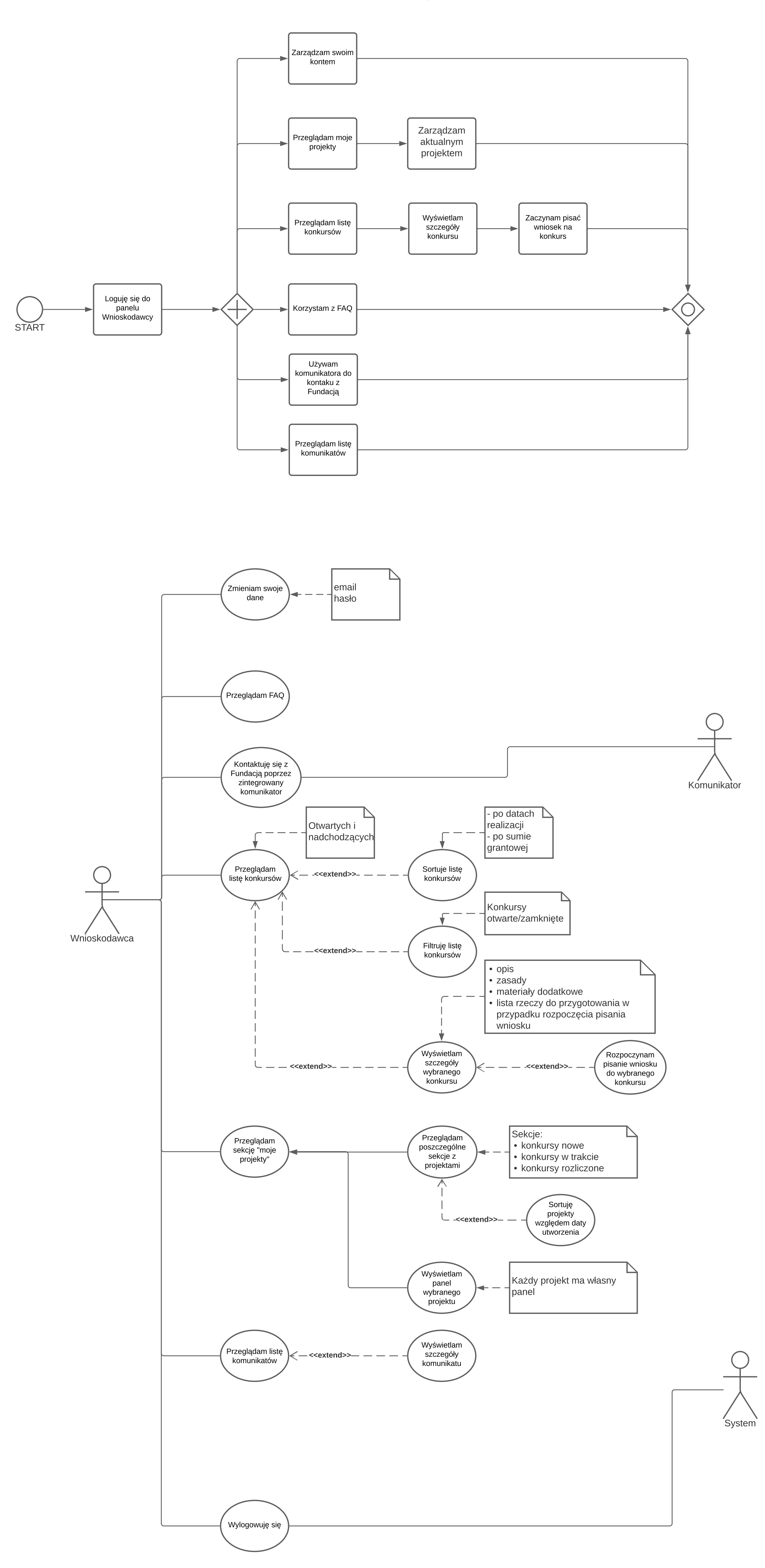

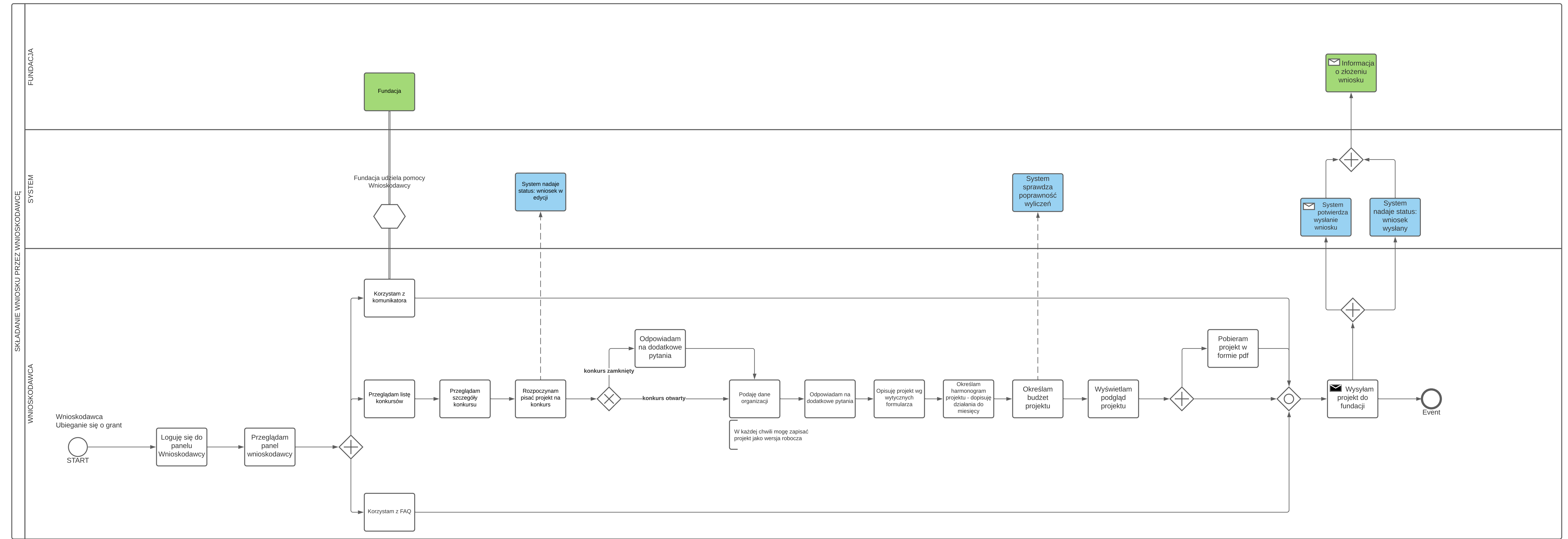

3. Wnioskodawca - składanie wniosku - use - case

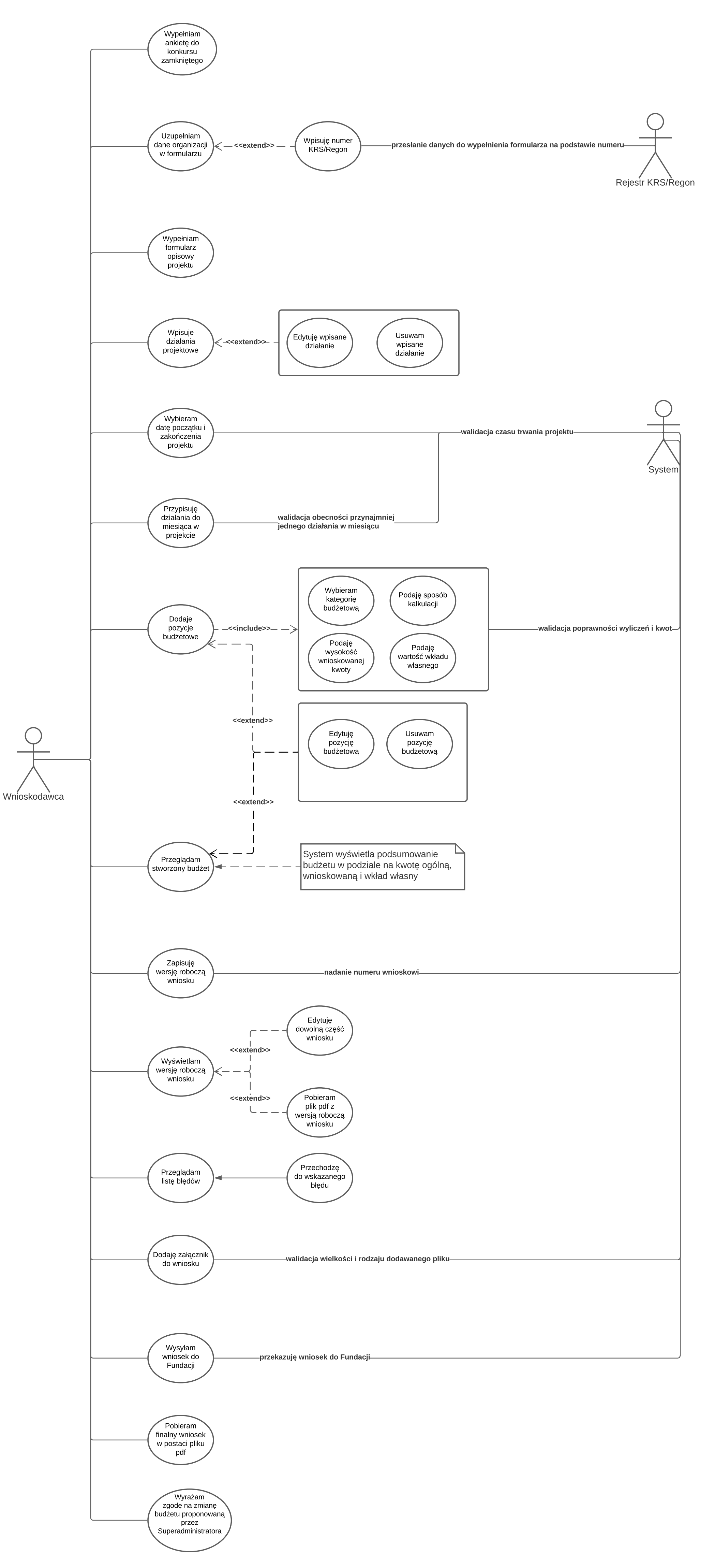

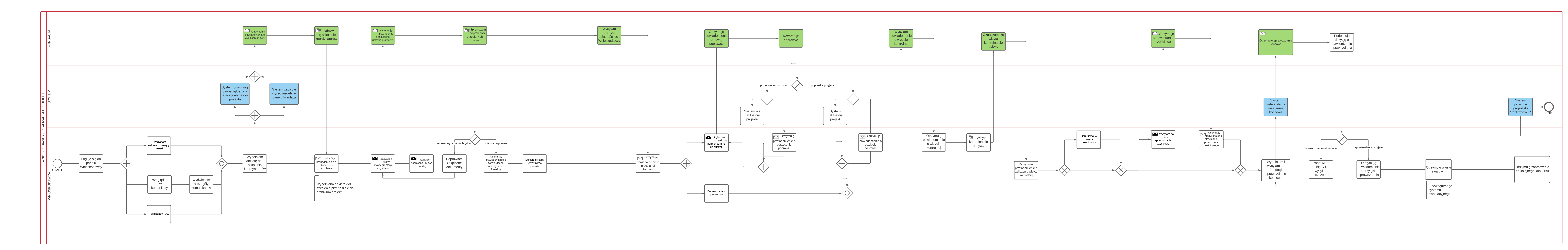

4. Wnioskodawca - realizacja projektu - proces

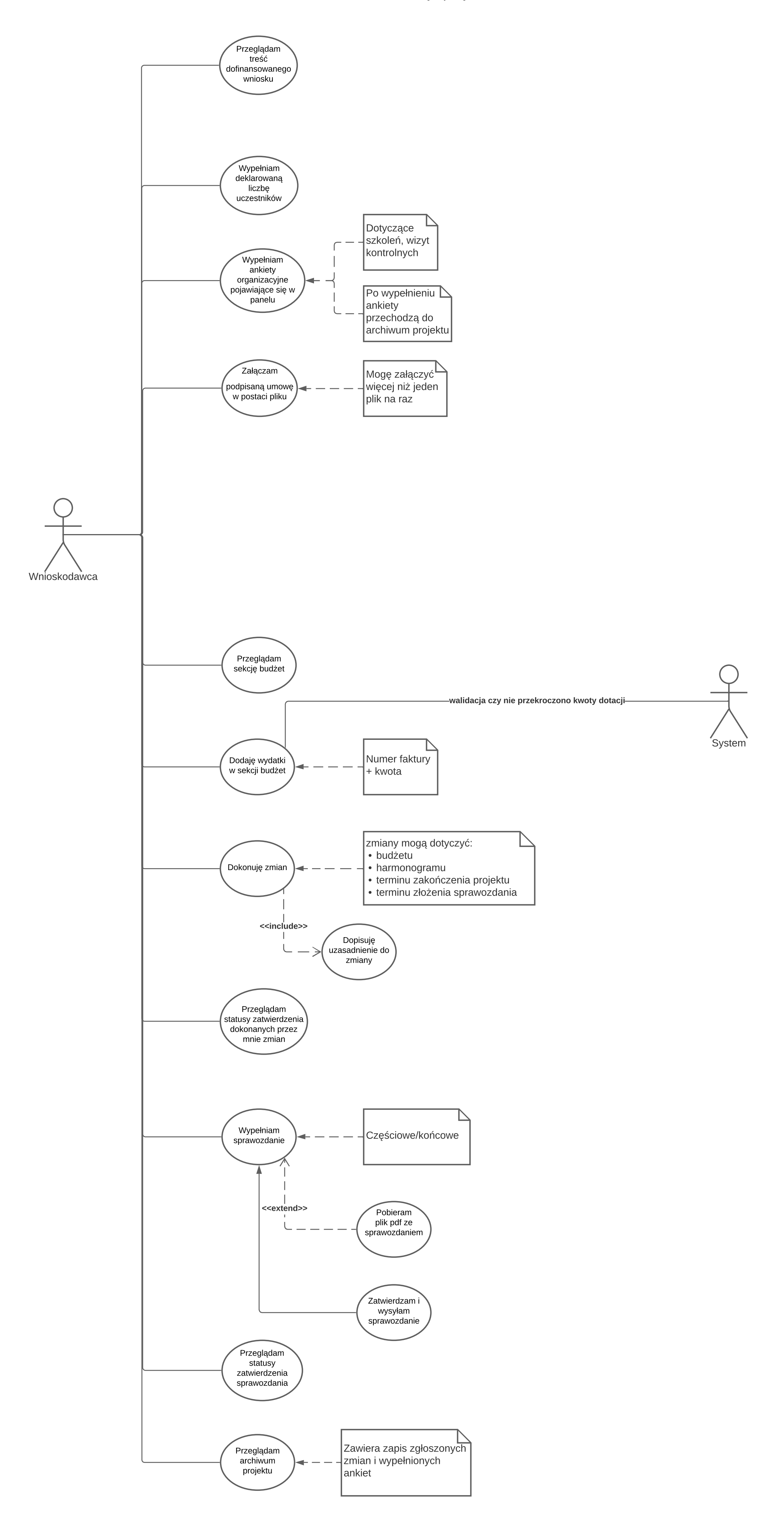

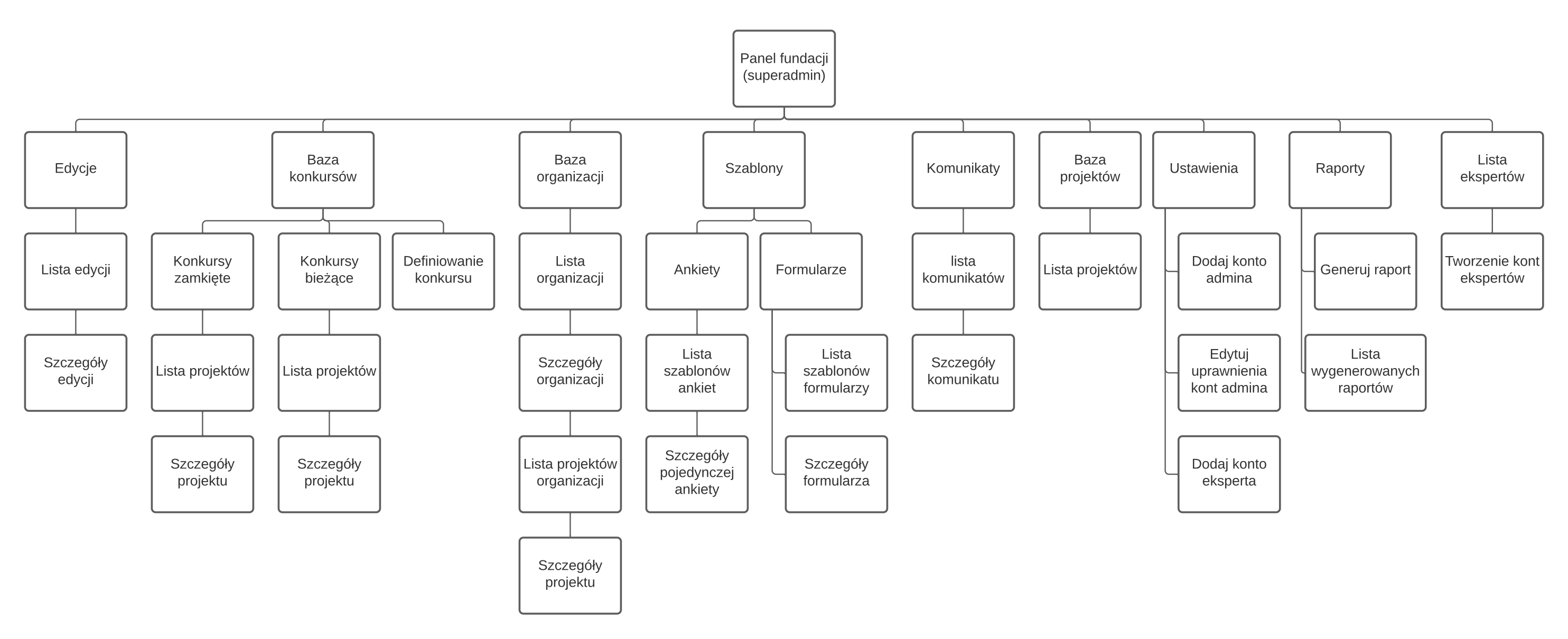

6. Fundacja - działania podstawowe

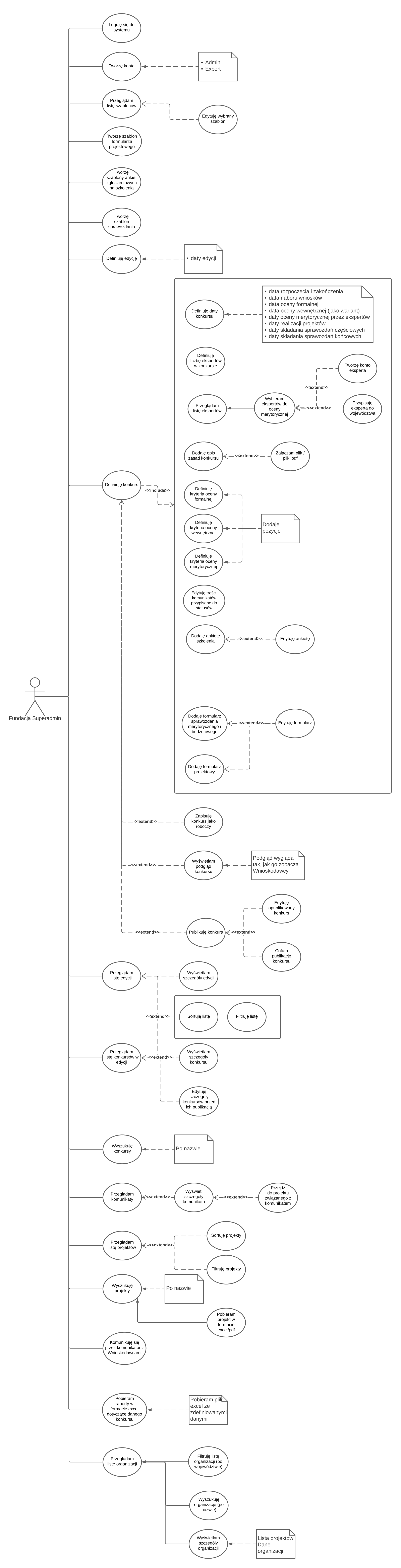

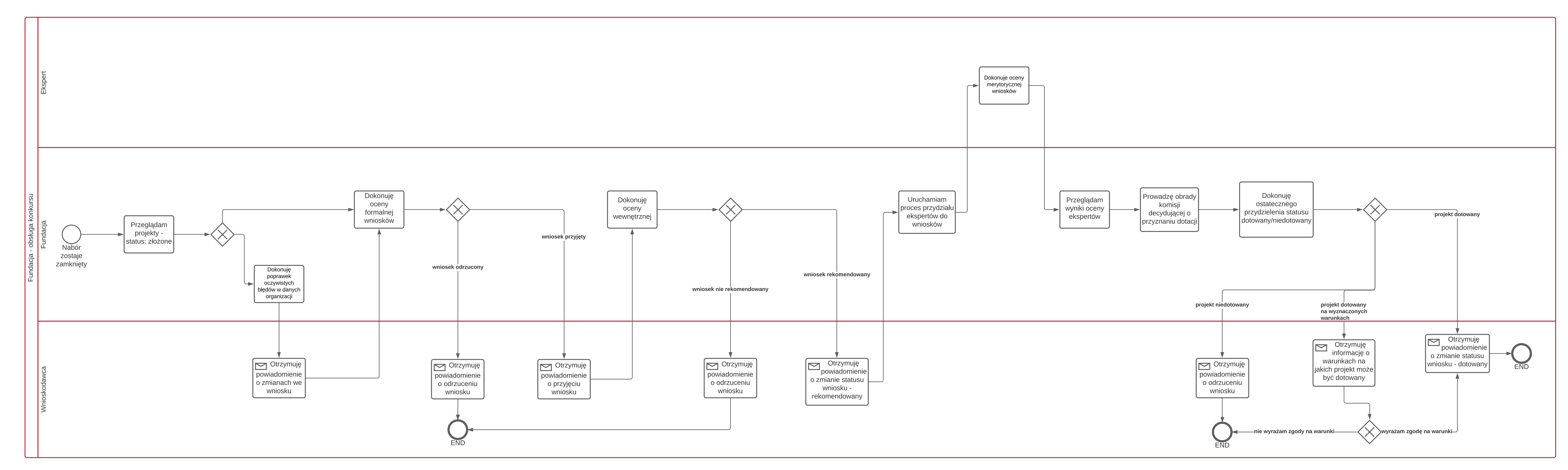

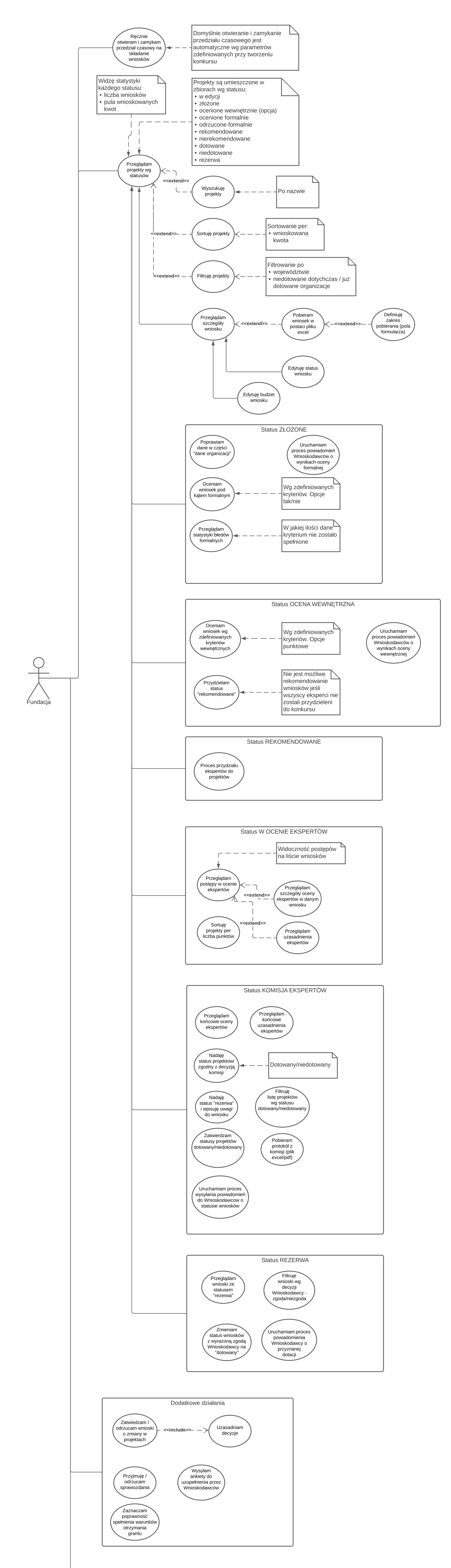

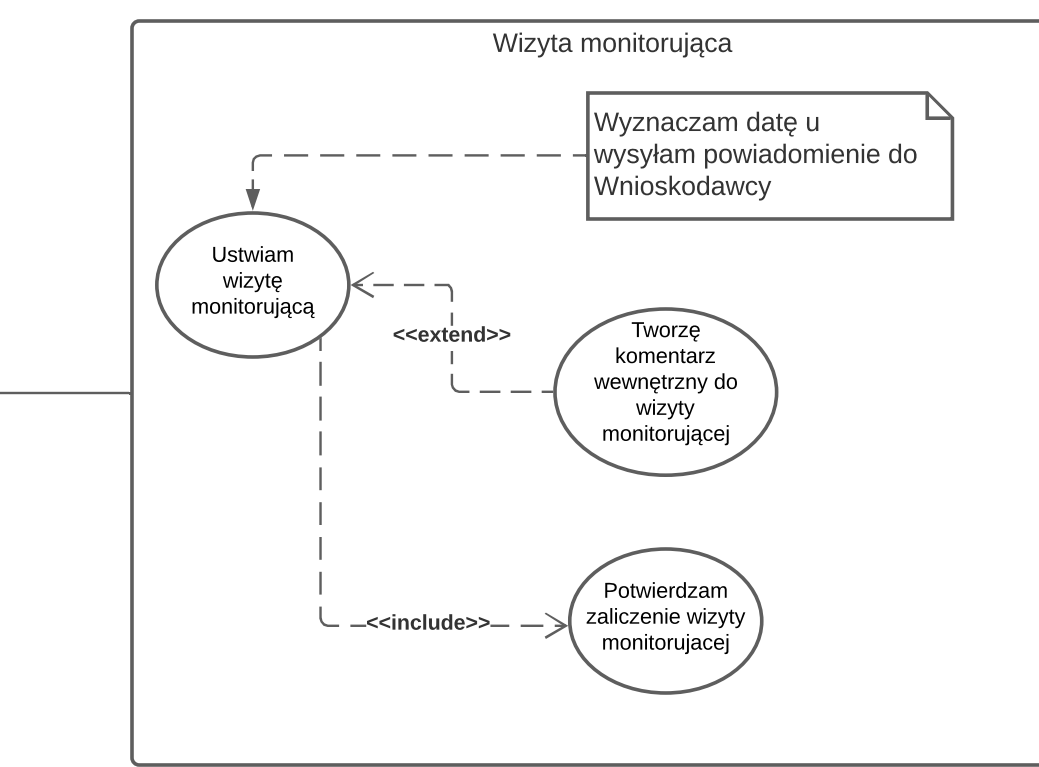

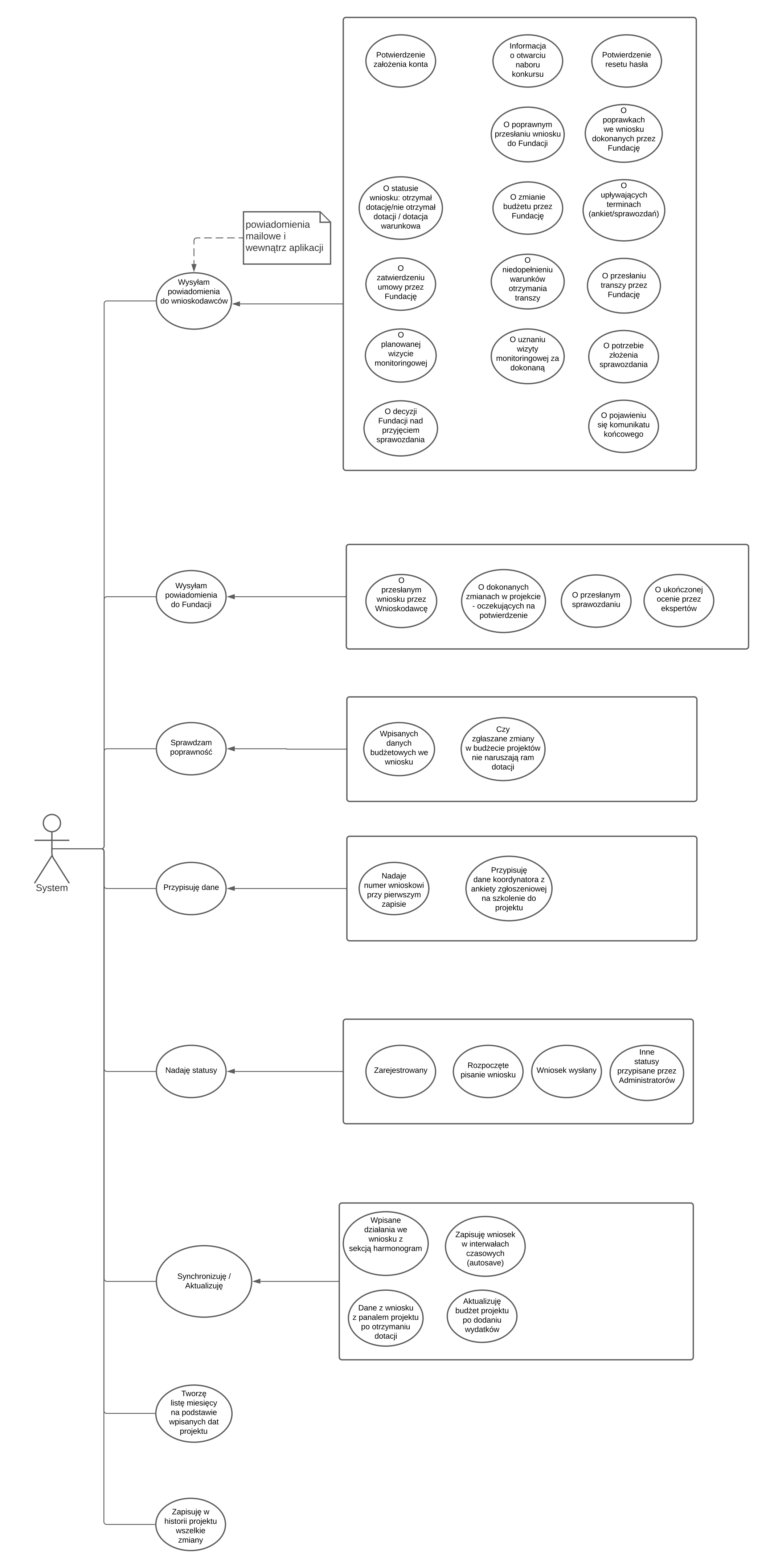

## 8. Ekspert - panel eksperta

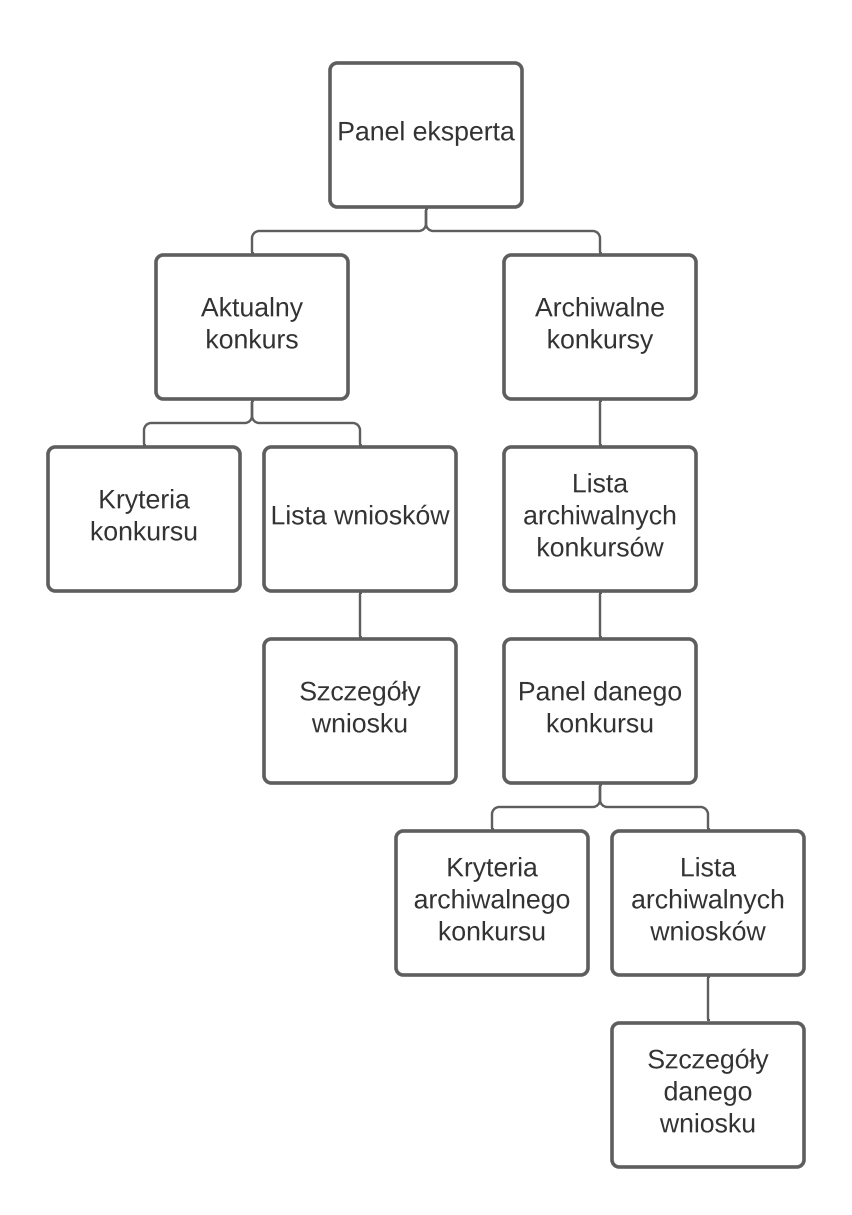

## 9. Ekspert - działania podstawowe

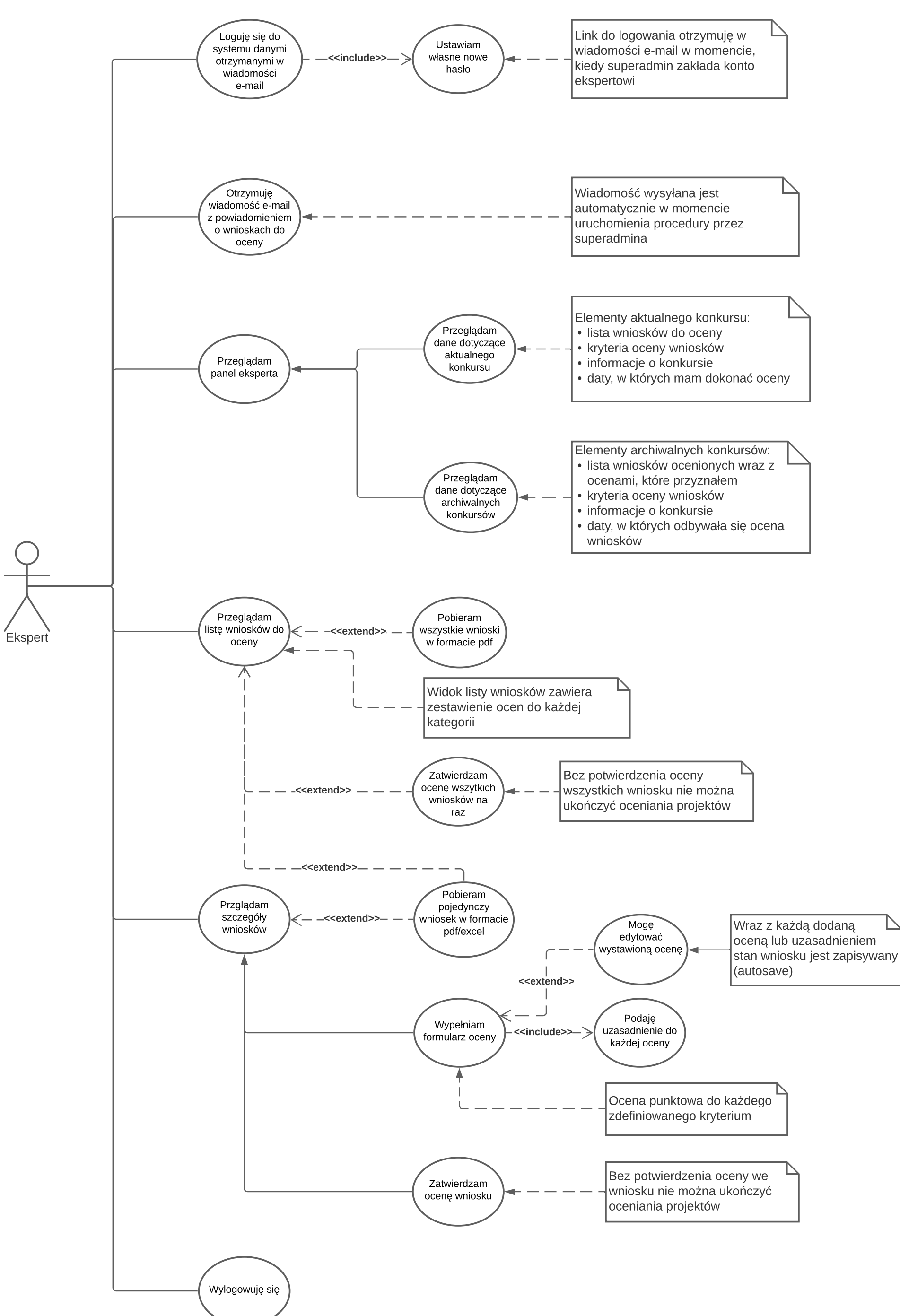